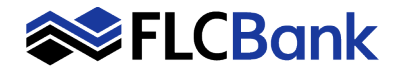

The following overview provides screen shots of the new Business Online Banking platform and where various services are located. For further assistance, please contact FLCBank Treasury Management Client Support at 888.343.4988 or by email at <u>tm@flcb.com</u>.

1

но

Available balance

Available balance

Multiple Limits

Multiple Limits

\$10.58

\$17.69

#### Current Main Menu

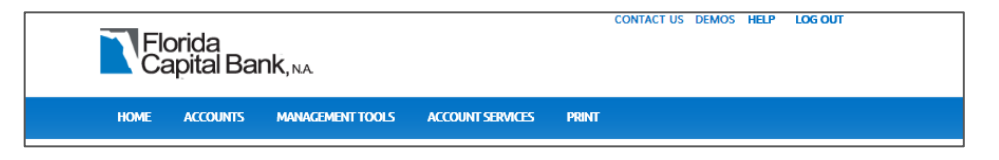

me, MARYANN BANER-INITIATE

3

7

1.00

1.50

RECENT V

RECENT V

2

6

C EDIT ACCOUNTS

ACCOUNTS

📞 Contact Us 📧 Demos 🐥 Alerts 💄 Profile 📑 Log out

4

CHECKS & DEPOSITS

PAY OR TRANSFER

ACH

WIRE

ACH IMPORT

WIRE IMPORT

Go to positive pay

QUICK LAUNCH

website

CHECKS & DEPOSITS

5

ADMINISTRATION

SHOW -

SHOW ¥

SHOW 🗸

SHOW •

#### New Main Menu

- 1. The new **Home tab** provides a quick overview of account balances and activities on the accounts.
- 2. The **Accounts tab** provides a list of accounts the User has access to view.

The Management Tools button has been spilt into two tabs.

- 3. Payments & Transfers for Internal transfers, ACH transactions, Wires and Bill Pay.
- 4. Checks & Deposits for initiating Stop Payments, Positive Pay and Deposit Checks (Merchant Capture).
- 5. The Administration button is visible to Users who need to approve transfers and templates.

FLCBank

ACCOUNTS

RD Test Cor-

10952

LZTEST1

REVIEW (3)

Wire

Description

23779

---- **'**-x

**PAYMENTS & TRANSFERS** 

SUNTRUST TEST 9 18 19

SUNTRUST TEST 9 23 19

(1) Welcome to our enhanced Business Online Banking

- Use the Edit Accounts button to:
  6a. Change which accounts are
  - listed on the home page checking/unchecking box
  - 6b. Change the list order the of the accounts by clicking the ^ arrow up/down.
- 7. Click the **Printer Icon button** to print a view of the Account overview.

| ACCOUNTS                                                                                                    |                 |        | 🖨 PRINT                |  |  |  |
|----------------------------------------------------------------------------------------------------|-----------------|--------|------------------------|--|--|--|
| Choose which accounts you'd like to appear on the Home Page. You can also reorder them with the Move controls. |                 |        |                        |  |  |  |
| TEST FOR EBB RESTRICTION<br>12345                                                                              | 6a Show on home |        | MOVE 🕶 <mark>6b</mark> |  |  |  |
| LZTEST1<br>23779                                                                                               | Show on home    | MOVE 🔺 | MOVE 🗸                 |  |  |  |
| REPURCHASE SWEEP<br>1000006131                                                                                 | Show on home    | MOVE 🔺 | MOVE 🗸                 |  |  |  |
| DUMMY TEST SAVINGS<br>4000044818                                                                               | ✓ Show on home  | MOVE 🔺 | MOVE 🗸                 |  |  |  |

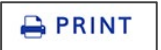

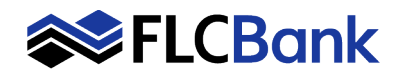

## Current Alerts location

Located under the Account Services button.

## New Alerts location

- 1. Alerts has moved to a button located in the top menu next to the User login information.
- 2. Alerts on specific accounts are displayed.

## Current Account Services

#### **New Account Services location**

- Account services is now called **Profile** and located in the top menu next to the User login information.
- 2. Click to display:
  - Change Password
  - Change Challenge Questions
  - Shows if a Token is active
  - Shows Email for User

| Florida<br>Capital Bank, NA                                       |            |                  |                                           |                               |           |  |  |  |
|-------------------------------------------------------------------|------------|------------------|-------------------------------------------|-------------------------------|-----------|--|--|--|
| номе                                                              | ACCOUNTS   | MANAGEMENT TOOLS | ACCOUNT SERVICES                          | PRINT                         |           |  |  |  |
| WIRE CO                                                           | NFIRMATION | I SEARCH         | Change Password<br>Change Primary Account |                               |           |  |  |  |
| Search                                                            |            |                  | Change Security Data                      |                               |           |  |  |  |
| Account:                                                          |            |                  | Merchant Capture                          |                               |           |  |  |  |
| Type:                                                             |            |                  | Ir Alerts                                 | 1                             |           |  |  |  |
|                                                                   |            | We<br>Lost lo    | Icome, DEBRA MCDANIEL Contact             | Us 🖻 Demos 🐥 Alerts 💄 Profile | 🖲 Log o   |  |  |  |
| <b>⋘FLCB</b> α                                                    | ank        | HOME ACCOU       | NTS PAYMENTS & TRANSFERS                  | CHECKS & DEPOSITS ADMIN       | ISTRATION |  |  |  |
| Alerts 2<br>Alerts<br>Checking(0)<br>Stations(0)<br>Corticates(0) |            |                  |                                           |                               |           |  |  |  |

| Florida<br>Capital Bank, NA         |                                                                   |                                         |  |  |  |  |  |
|-------------------------------------|-------------------------------------------------------------------|-----------------------------------------|--|--|--|--|--|
| HOME ACCOUNTS MANAGEMENT TOOLS      | ACCOUNT SERVICES                                                  | PRINT                                   |  |  |  |  |  |
| WIRE CONFIRMATION SEARCH            | Change Password<br>Change Primary Account<br>Change Security Data |                                         |  |  |  |  |  |
| V                                   | Velcome, DEBRA MCDANIEL                                           | is 🗈 Demos 🜲 Alerts 💄 Profile 🖻 Log out |  |  |  |  |  |
| <b>FLCBank</b> номе ассо<br>Profile | UNTS PAYMENTS & TRANSFERS                                         | CHECKS & DEPOSITS ADMINISTRATION        |  |  |  |  |  |
| Password                            |                                                                   | (2' Edit                                |  |  |  |  |  |
| Challenge Questions                 |                                                                   | @ Edit                                  |  |  |  |  |  |
| Token                               |                                                                   | Active                                  |  |  |  |  |  |
| Email                               |                                                                   | rusty269@icloud.com                     |  |  |  |  |  |

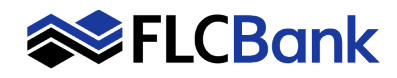

# **Business Online Banking Platform – New vs. Old Overview**

## Current Accounts tab

Located under the Accounts button. A list of accounts for the User is displayed. Select an account to view the Details, Stop Payments and Documents for the account.

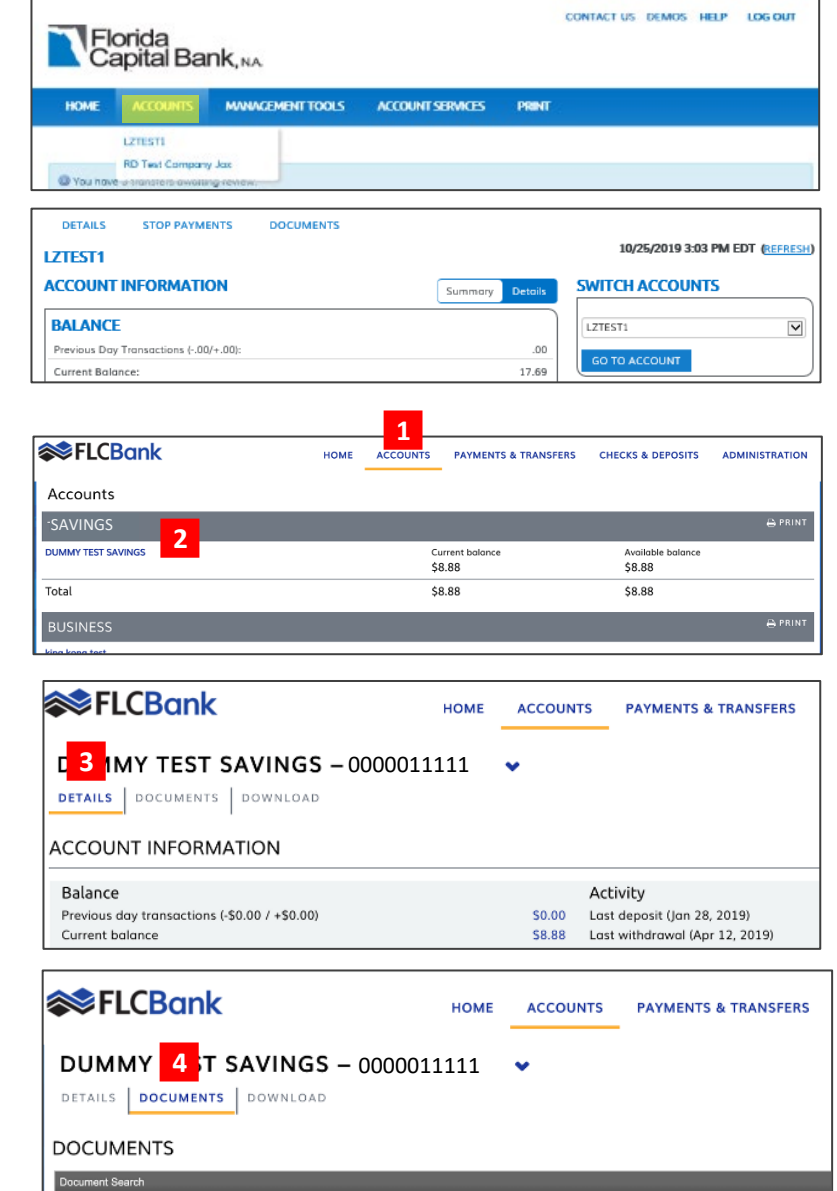

#### New Accounts Tab

- 1. Click the **Accounts tab** to view a list of all the accounts connected to the User login.
- 2. Click on an **Account name** to view information on the account.
- 3. The account defaults to the **Details tab** which provides real-time information for the account.
- 4. Click the **Documents tab** to search and download account statements.

- Click the **Download tab** to download activities on the account in a variety of formats.
- 6. Activity options
- 7. Format options

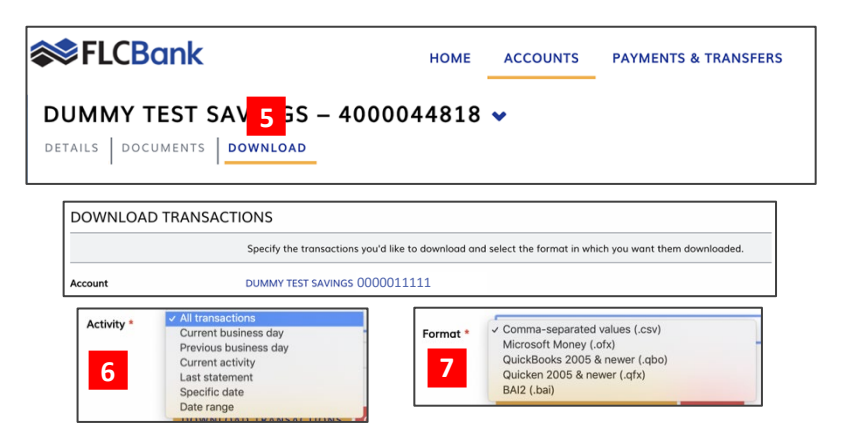

05/28/2018

Document Type

Date Range:

DUMMY TEST SAVINGS

To Submit

Savings Account eSi

11/19/2019

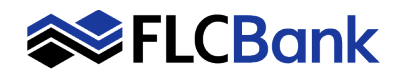

## Current ACH Access location

Located under the Management Tools button.

#### New ACH Access location

- 1. Located under the **Payments and Transfer tab.**
- 2. Then click the **ACH tab** to view ACH details.

#### Current Wire Access location

Located under the Management Tools button.

#### **New Wire Access location**

- 1. Located under the **Payments &** Transfer tab.
- 2. Then click on **Wire** tab to start a wire action.

#### Current Internal Transfer location

Located under the Management Tools button.

#### **New Internal Transfer location**

- 1. Located under the **Payments & Transfer** button.
- 2. Then click on the **Internal tab** to create an internal transfer.

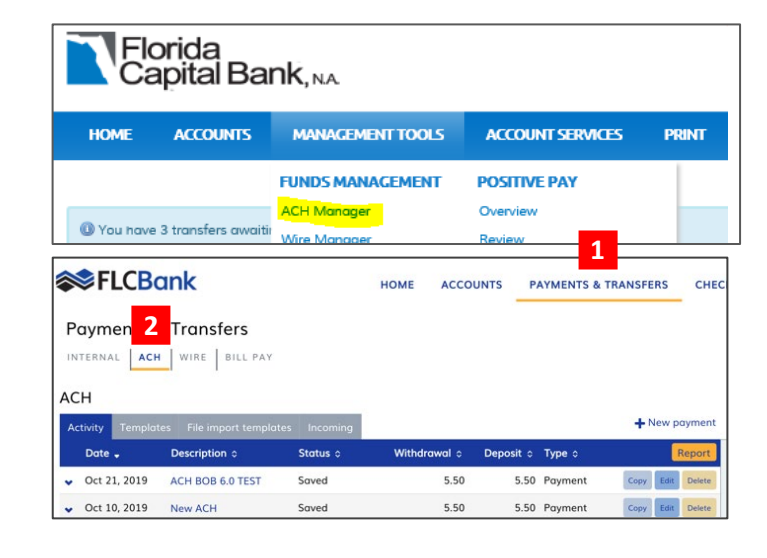

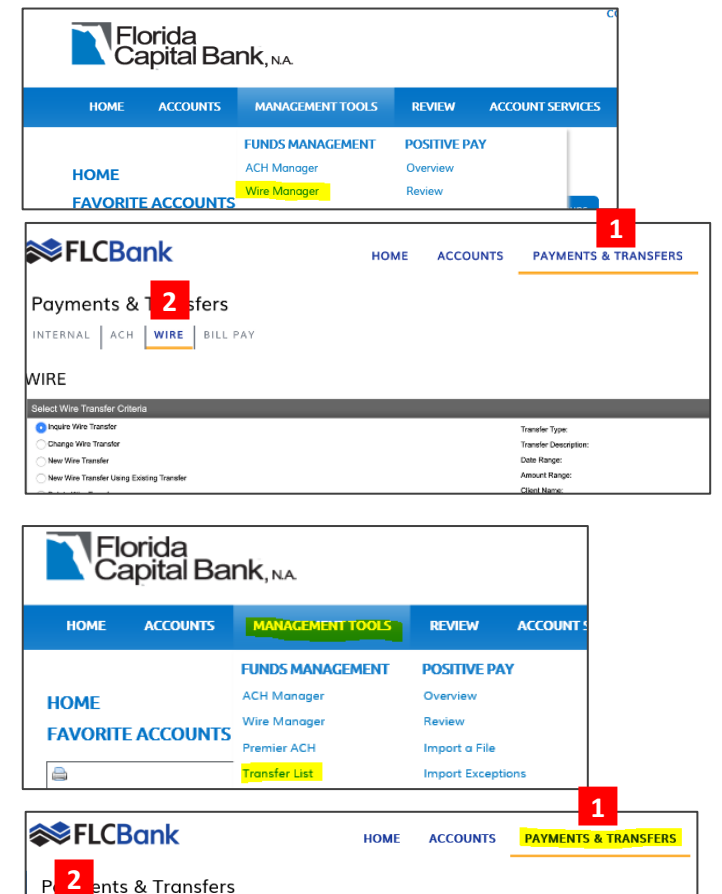

Open transfer

RD Test Company Jax Available balance: \$10.58

INTERNAL ACH WIRE BILL PAY

CREATE A TRANSFER

Template

From account \*

Complete the following to transfer funds between accounts at this institution.

•

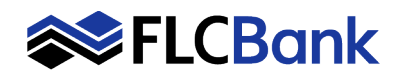

# **Business Online Banking Platform – New vs. Old Overview**

#### Current Bill Pay location

Located under the Management Tools button.

## New Bill Pay location

- 1. Located under the **Payments & Transfer** button.
- 2. Then click on the **Bill Pay tab** to go to the Bill Pay platform which will open in a new window.
- 3. When done paying bills remember to click the **Sign Out button** within the Bill Pay screen before going back to your Online banking window.

| Flo                                                                | orida<br>apital Ba                                    | nk, NA                                                                                                    |                                                                                                  |                                                                |                             |                                         |
|--------------------------------------------------------------------|-------------------------------------------------------|----------------------------------------------------------------------------------------------------|--------------------------------------------------------------------------------------------------|----------------------------------------------------------------|-----------------------------|-----------------------------------------|
| HOME                                                               | ACCOUNTS                                              | MANAGEMENT TOOLS                                                                                                    | REVIEW                                                                                           | ACCOUNT SE                                                     | 1                           |                                         |
| HOME<br>FAVORITI                                                   | E ACCOUNTS<br>at Nickname<br>t Company Jax (10        | FUNDS MANAGEMENT<br>ACH Manager<br>Wire Manager<br>Premier ACH<br>Transfer List<br>Transfers Issued<br>Bill Poyments | POSITIVE PA<br>Overview<br>Review<br>Import a File<br>Import Exception<br>Items<br>Import Templa | <b>f</b><br>ons<br>tes                                         |                             |                                         |
| <b>⋘F</b> L                                                        | CBank                                                 | _                                                                                                    | HOME                                                                                             | ACCOUN                                                         | NTS                         | PAYMENTS & TRANSFERS                    |
| Payme                                                              | nts & Trai                                            | nsfer: 2<br>Bill PAY<br>R                                                                                            |                                                                                                  |                                                                |                             |                                         |
|                                                                    |                                                       | Complete                                                                                                    | e the following t                                                                                | o transfer fun                                                 | ds bet                      | tween accounts at this institution.     |
| Template                                                           |                                                       | Open tr                                                                                                    | ansfer                                                                                           |                                                                |                             | •                                       |
| 23<br>24<br>24<br>24<br>24<br>24<br>24<br>24<br>24<br>24<br>24     |                                                       |                                                                                                    |                                                                                                  |                                                                |                             |                                         |
| Welcome Ban<br>Tuesday, Novem                                      | er Test-All Tm Ac<br>ber 19, 2019                     | cess.                                                                                                    |                                                                                                  |                                                                | GUAR                        | TRANSACTIONS GUARANTEED<br>BY Checkfree |
| Payment Ce<br>Pay Bills<br>Pay From RD<br>Prefe<br>Available Balan | nter<br>Test Co *0952 N<br>rred Account<br>ce \$10.58 | 2                                                                                                    | 2<br>M<br>ar                                                                                     | lany of the bills y<br>vailable electronic<br>lick to Learn Mo | rou pay<br>cally as<br>ore. | e-Bills!                                |

## Current Stop Payment location

Located under the Accounts button. A list of accounts for the User is displayed. Select an account to view the Details, Stop Payments and Documents for the account.

#### **New Stop Payment location**

- 1. Located under the Checks & Deposit tab.
- 2. Then click on **Stop Payments** tab to create a Stop Payment.

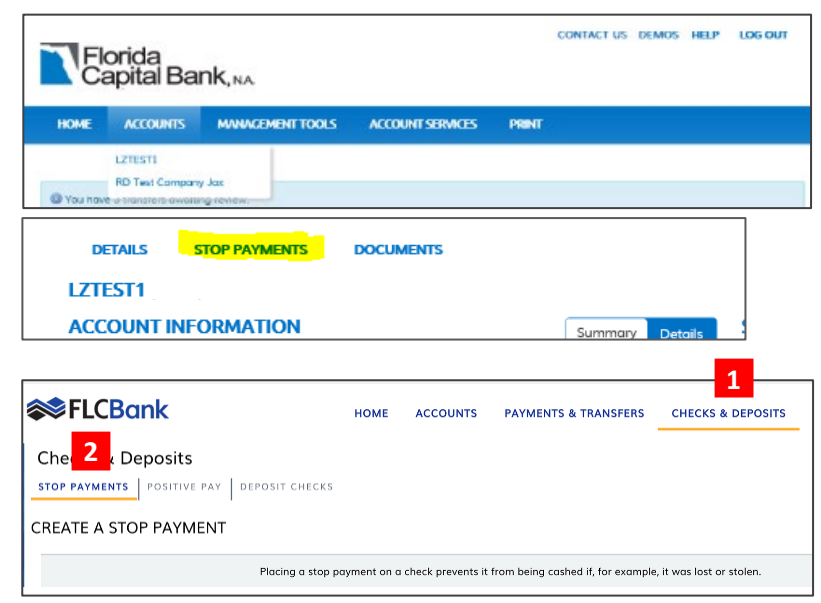

Bill Re

Pay D

s

[-] Unassigned Billers

AT&T Bill BellSouth

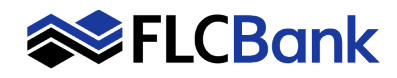

### Current Positive Pay location

Located under the Management Tools button.

## New Positive Pay location

- 1. Located under the Checks & Deposit tab.
- 2. Click on **Positive Pay tab** to open Positive Pay.

| Flo                               | orida<br>apital Ba          | nk, na                      |                    |               |                 |
|-----------------------------------|-----------------------------|-----------------------------|--------------------|---------------|-----------------|
| HOME                              | ACCOUNTS                    | MANAGEMENT TOOLS            | ACCOUNT SERVICES   | PRINT         |                 |
|                                   |                             | FUNDS MANAGEMENT            | POSITIVE PAY       |               |                 |
| () You have                       | 3 transfers awaiti          | ACH Manager<br>Wire Manager | Overview<br>Review |               |                 |
| ≫FLCB                             | ank                         | HOME                        | ACCOUNTS PAYMENT   | S & TRANSFERS | CHECKS & DEPOSI |
| Checks & D                        | epo 2                       |                             |                    |               |                 |
| OSITIVE PAY                       | POSITIVE PAY                | DEPOSIT CHECKS              |                    |               |                 |
| Overview Review Imp               | nt a File Import Exceptions | items import Templates 🧒    |                    |               |                 |
| Positive Pay Over                 | view                        |                             |                    |               |                 |
| Item Review<br>No Items To Review | _                           |                             |                    | _             | _               |
| Import a File                     |                             |                             | File Template List |               | _               |

## <u>Current Merchant Capture (Remote Deposit)</u> Located under the Account Services button.

## New Merchant Capture (Remote Deposit) location

- 1. Located under the **Checks and Deposit** button.
- 2. Click on **Deposit Checks** to open RDC in a new window.

| Florida<br>Capital Bank, NA |             |                        |                  |                                                |               |  |  |  |
|-----------------------------|-------------|------------------------|------------------|------------------------------------------------|---------------|--|--|--|
|                             | HOME        | ACCOUNTS               | MANAGEMENT TOOLS | ACCOUNT SERVICES                               | PRINT         |  |  |  |
|                             |             |                        |                  | Change Password                                |               |  |  |  |
|                             | () You have | e 3 transfers awaitir  | ng review.       | Change Primary Account<br>Change Security Data |               |  |  |  |
|                             |             |                        |                  | Merchant Capture                               |               |  |  |  |
| <b>≫</b> FLCB               | ank         |                        | HOME ACCOUNTS P  | AYMENTS & TRANSFERS CHEC                       | KS & DEPOSITS |  |  |  |
| Checks &                    | Deposits    | 2<br>AY DEPOSIT CHECKS | -                |                                                |               |  |  |  |